#### SECURITY BUILT ON TRUST

Guide for Adobe Acrobat Reader DC Settings: Adding Timestamp and Electronic Signature to PDF

This guide covers the settings in Adobe Acrobat Reader DC, demonstrating the steps to insert a qualified timestamp and digitally sign a PDF file.

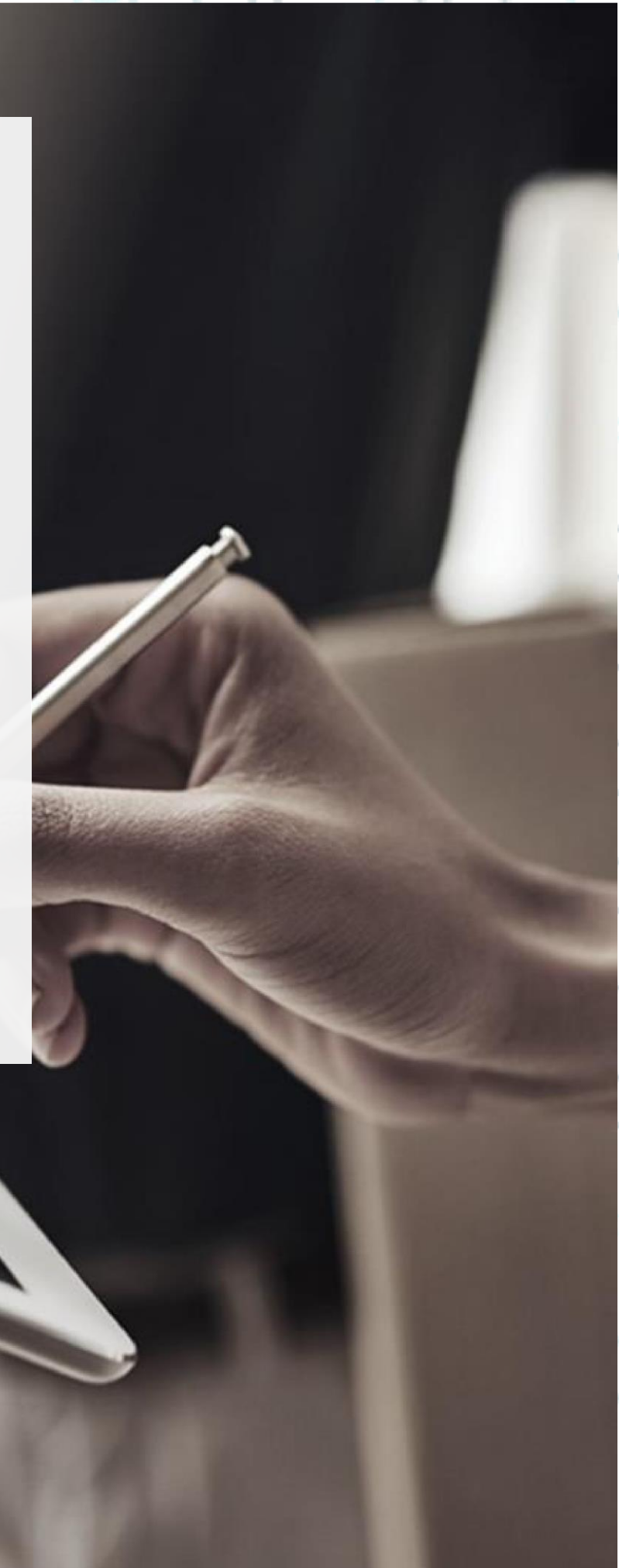

#### SECURITY BUILT ON TRUST

°°°°°

, o o o o

#### 1. Introduction

P

ß

0

Ó

This document includes step-by-step instructions on how to import the timestamp using Adobe Acrobat Reader and the steps to insert the electronic signature into a .pdf file.

#### 2. Necessary settings in Adobe Acrobat

1. Open adobe reader and select Edit $\rightarrow$  Preferences as shown below.

| 5 | Undo                   | Ctrl+Z       |
|---|------------------------|--------------|
| C | <u>R</u> edo           | Shift+Ctrl+2 |
|   | Cut                    | Ctrl+)       |
|   | Сору                   | Ctrl+C       |
| Ê | Paste                  | Ctrl+V       |
|   | More                   | ٠            |
|   | Edit Text & Images     |              |
|   | Add Text               |              |
|   | Add I <u>m</u> age     |              |
| 圓 | Delete Pages           |              |
| Q | Rotate Pages           |              |
|   | Redact Text and Images | 1            |
| Q | Eind                   | Ctri+F       |
|   | Advanced Search        | Shift+Ctrl+  |
|   | Search More Tools      |              |
|   | Check Spelling         | •            |
|   | Protection             | ٠            |
|   |                        |              |

| Ctrl+C      | pen                        |
|-------------|----------------------------|
| 3           | pen recent f <u>i</u> les  |
|             | reate PDF                  |
|             | om <u>b</u> ine files      |
| Ctrl+       | ave                        |
| Shift+Ctrl+ | ave as                     |
| rd          | rotect Using Pass <u>w</u> |
|             | eguest e-signatures        |
|             | hare file                  |
| Ctrl+i      | rint                       |
| 3           | earch                      |
| Ctrl+       | uţ                         |
| Ctrl+       | ору                        |
| Ctrl+       | ast <u>e</u>               |
| 3           | ndo, Redo & more           |
| 3           | iew                        |
| Reader      | isable new Acrobat         |
|             | lugins                     |
| 3           | /indow                     |
| 1           | elp                        |
| Ctrl+       | refere <u>n</u> ces        |
|             | rotection                  |
| _ Ctrl+I    | ocu <u>m</u> ent propertie |
| Ctrl+C      | kit application            |

Kreontos 25, GR 10442 Athens

http: <u>www.adacom.com</u> email: <u>customer-support@adacom.com</u> 2 | Page

#### SECURITY BUILT ON TRUST

| Categories:                                                                                                    |                                                                                                    |      |
|----------------------------------------------------------------------------------------------------|----------------------------------------------------------------------------------------------------|------|
|                                                                                                    | Digital Signatures                                                                                                    |      |
| Commenting                                                                                                    | Creation & Appearance                                                                                                    |      |
| Full Screen                                                                                                    |                                                                                                    |      |
| General                                                                                                    | Control options for signature creation     More                                                                                                    |      |
| Page Display                                                                                                    |                                                                                                    |      |
| Accessibility                                                                                                    | Verification                                                                                                    |      |
| Adobe Online Services                                                                                                    |                                                                                                    |      |
| Email Accounts                                                                                                    | Control how and when signatures are verified More                                                                                                    |      |
| Forms                                                                                                    |                                                                                                    |      |
| Identity                                                                                                    | Identifier & Trusted Castificator                                                                                                    |      |
| Internet                                                                                                    | identities & indited certificates                                                                                                    |      |
| Language                                                                                                    | Create and manage identities for signing     More                                                                                                    | 0    |
| Measuring (2D)                                                                                                    | Manage credentials used to trust documents                                                                                                    | 0    |
| Measuring (3D)                                                                                                    |                                                                                                    | 0    |
| Multimedia & 3D                                                                                                    | Document limestamping                                                                                                    | 0    |
| Multimedia (legacy)                                                                                                    | Configure timestamp server settings More                                                                                                    |      |
| Multimedia Trust (legacy)                                                                                                    |                                                                                                    |      |
| Reading                                                                                                    |                                                                                                    | G    |
| Search                                                                                                    |                                                                                                    |      |
| Security                                                                                                    |                                                                                                    |      |
| Security (Enhanced)                                                                                                    |                                                                                                    |      |
| Signatures                                                                                                    |                                                                                                    |      |
| Tracker                                                                                                    |                                                                                                    | 0-   |
| Trust Manager                                                                                                    |                                                                                                    |      |
| Units                                                                                                    |                                                                                                    |      |
| . Select the CAdE                                                                                                    | OK Cancel                                                                                                    | ε    |
| . Select the CAdE                                                                                                    | ок Cancel<br>ES-Equivalent option in the default signing format field<br>ation and Appearance Preferences                                                                                                    | E)   |
| Select the CAdE                                                                                                    | ок Cancel<br>ES-Equivalent option in the default signing format field<br>ation and Appearance Preferences ×                                                                                                    |      |
| . Select the CAdE<br>Crea                                                                                                    | ок Cancel<br>ES-Equivalent option in the default signing format field<br>ation and Appearance Preferences                                                                                                    |      |
| . Select the CAdE                                                                                                    | ок Cencel<br>ES-Equivalent option in the default signing format field<br>ation and Appearance Preferences                                                                                                    |      |
| . Select the CAdE                                                                                                    | OK Cancel ES-Equivalent option in the default signing format field ation and Appearance Preferences                                                                                                    |      |
| Select the CAdE                                                                                                    | OK Cancel                                                                                                    |      |
| Select the CAdE                                                                                                    | OK Cancel<br>ES-Equivalent option in the default signing format field<br>ation and Appearance Preferences ×<br>reation<br>Default Signing Method: Adobe Default Security<br>Default Signing Format: CAdES-Equivalent                                                                                                    |      |
| Select the CAde<br>Creating                                                                                                    | OK Cancel ES-Equivalent option in the default signing format field ation and Appearance Preferences  reation Default Signing Method: Adobe Default Security Default Signing Format: CAdES-Equivalent When Signing:                                                                                                    |      |
| Select the CAdE                                                                                                    | OK Cancel ES-Equivalent option in the default signing format field ation and Appearance Preferences  reation Default Signing Method: Adobe Default Security Default Signing Format: CAdES-Equivalent When Signing:                                                                                                    |      |
| Select the CAde<br>Creating                                                                                                    | OK Cancel<br>ES-Equivalent option in the default signing format field<br>ation and Appearance Preferences ×<br>reation<br>Default Signing Method: Adobe Default Security v<br>Default Signing Format: CAdES-Equivalent v<br>When Signing:<br>Show reasons                                                                                                    |      |
| Select the CAde<br>Crea                                                                                                    | OK       Cancel         ES-Equivalent option in the default signing format field         ation and Appearance Preferences       X         reation         Default Signing Method:       Adobe Default Security         Default Signing Format:       CAdES-Equivalent         When Signing:       Show reasons         Show location and contact information                                                                                                    |      |
| Select the CAde<br>Creating of the contract of the contract of th                                                                                                    | OK       Cancel         ES-Equivalent option in the default signing format field         ation and Appearance Preferences       X         reation         Default Signing Method:       Adobe Default Security         Default Signing Format:       CAdES-Equivalent         When Signing:       Show reasons         Show reasons       Show location and contact information         Include signature's revocation status       Include signature's revocation status                                                                                                    |      |
| Select the CAde<br>Creating of the contract of the contract of th                                                                                                    | OK       Cancel         ES-Equivalent option in the default signing format field         ation and Appearance Preferences       X         reation         Default Signing Method:       Adobe Default Security         Default Signing Format:       CAdES-Equivalent         When Signing:       Show reasons         Show reasons       Show location and contact information         Include signature's revocation status       Default signature is revocation status                                                                                                    |      |
| Select the CAdE                                                                                                    | OK       Cancel         ES-Equivalent option in the default signing format field         ation and Appearance Preferences         reation         Default Signing Method:         Adobe Default Security         Default Signing Format:         CAdES-Equivalent         When Signing:         Show reasons         Show location and contact information         Include signature's revocation status         View documents in Preview Mode                                                                                                    |      |
| S. Select the CAdE                                                                                                    | OK       Cancel         ES-Equivalent option in the default signing format field         ation and Appearance Preferences       X         reation       X         Default Signing Method:       Adobe Default Security         Default Signing Format:       CAdES-Equivalent         When Signing:       Show reasons         Show location and contact information       Include signature's revocation status         View documents in Preview Mode       View documents in Preview Mode                                                                                                   |      |
| S. Select the CAde<br>Creating of the contract of the contract of                                                                                                    | OK       Cancel         ES-Equivalent option in the default signing format field         ation and Appearance Preferences       X         reation                                                                                                    |      |
| Choose Signatu                                                                                                    | OK       Cencel    S-Equivalent option in the default signing format field          ation and Appearance Preferences       Image: Cades Default Security    Pefault Signing Method:          Adobe Default Security       Image: Cades Equivalent         Default Signing Format:       Image: Cades Equivalent         When Signing:       Show reasons         Image: Show reasons       Show location and contact information         Image: Image: New Mode       Image: New Mode                                                                                                    |      |
| . Select the CAdE<br>Creating of the CAdE                                                                                                    | OK       Cancel    Section and Appearance Preferences          reation       Image: Cades-Equivalent         Default Signing Nethod:       Adobe Default Security         Default Signing Format:       Cades-Equivalent         When Signing:       Show location and contact information         Include signature's revocation status       View documents in Preview Mode                                                                                                    |      |
| Select the CAdE<br>Creating of the CAdE<br>Creating of the CADE<br>Creating of the CADE<br>Creating of th | OK       Cancel                                                                                                    |      |
| <ul> <li>Select the CAdE Creating of the CAdE Creater of the CAdE Creater of the C</li></ul>                                                                                                    | Cancel                                                                                                    |      |
| Select the CAde<br>Creating of the CAde<br>Creating of th | Cancel<br>S-S-Equivalent option in the default signing format field<br>ation and Appearance Preferences<br>reation<br>Default Signing Method: Adobe Default Security<br>Default Signing Format: AdES-Equivalent<br>When Signing:<br>Show location and contact information<br>Show location and contact information<br>Include signature's revocation status<br>View documents in Preview Mode<br>res-> Verification-> more<br>Kreontos 25, GR 10442 Athens                                                                                                    |      |
| • Select the CAdE<br>Creating of the CAdE                                                                                                    | OK       Cancel         ES-Equivalent option in the default signing format field         ation and Appearance Preferences         reation         Default Signing Method:         Adobe Default Security         Default Signing Format:         CAdES-Equivalent         When Signing:         Show reasons         Show location and contact information         Include signature's revocation status         View documents in Preview Mode    res=> Verification=> more Kreontos 25, GR 10442 Athens http: www.adacom.com                                                                 | Page |
| • Select the CAdE<br>Creating of the Cade<br>Creating of the Cade<br>Creating of  | OK       Cancel         ES-Equivalent option in the default signing format field         ation and Appearance Preferences         reation         Default Signing Method:         Adobe Default Security         Default Signing Format:         CAdES-Equivalent         When Signing:         Show reasons         Show location and contact information         Include signature's revocation status         View documents in Preview Mode         wres-> Verification-> more         Kreontos 25, GR 10442 Athens         http: www.adacom.com.         Agamalit curement find documents | Page |

# SECURITY BUILT ON TRUST

°°°°°

More\_

More...

More\_

More...

OK Cancel

| 5. | And you select the settings according to the image below |
|----|----------------------------------------------------------|

Digital Signatures

Verification

Creation & Appearance

Control options for signature creation
 Set the appearance of signatures within a document

Control how and when signatures are verified

Create and manage identities for signing
 Manage credentials used to trust documents

Identities & Trusted Certificates

Document Timestamping Configure timestamp server settings

Preferences Categories:

Commenting

Documents Full Screen

General Page Display Accessibility Adobe Online Services

Email Accounts

Internet JavaScript Language Measuring (3D) Messuring (Geo) Multimedia & 3D Multimedia & 3D Multimedia (legacy) Multimedia Trust (legacy) Reading

Forms Identity

Internet

Reading Reviewing Search

Security Security (Enhar Signatures Spelling

Tracker Trust Manager Units

| gnature Verification Preferences                                                                  | ×                                                                                |
|---------------------------------------------------------------------------------------------------|----------------------------------------------------------------------------------|
| Verify signatures when the document is opened                                                     |                                                                                  |
| When document has valid but untrusted signature:                                                  | s, prompt to review and trust signers                                            |
| Verification Behavior<br>When Verifying:                                                          |                                                                                  |
| O Use the document-specified method; prom                                                         | npt if unavailable                                                               |
| Use the document-specified method; if una                                                         | available, use default method                                                    |
| Always use the default method:                                                                    | be Default Security                                                              |
| Require certificate revocation checking to succe                                                  | ed whenever possible during signature verification                               |
| Use expired timestamps                                                                            |                                                                                  |
| Ignore document validation information                                                            |                                                                                  |
| Verification Time                                                                                 | Verification Information                                                         |
| Verify Signatures Using:                                                                          | Automatically add verification information when saving signed PDF:               |
| Secure time (timestamp) embedded<br>in the signature                                              | <ul> <li>Ask when verification information is too big</li> <li>Always</li> </ul> |
| Current time                                                                                      | Never                                                                            |
| Windows Integration                                                                               |                                                                                  |
| Trust ALL root certificates in the Windows Certifica                                              | te Store for:                                                                    |
| Validating Signatures                                                                             |                                                                                  |
| Validating Certified Documents                                                                    |                                                                                  |
| Selecting either of these options may result in<br>content. Take care before enabling these featu | arbitrary material being treated as trusted<br>ires.                             |
|                                                                                                   |                                                                                  |
| Help                                                                                              | OK Cancel                                                                        |

6. Finally,

Kreontos 25, GR 10442 Athens

http: www.adacom.com

email: <a href="mailto:customer-support@adacom.com">customer-support@adacom.com</a>

4 | Page

3.

#### SECURITY BUILT ON TRUST

| Full Screen 🔨                          | PDF File Attachments                                                              |     |
|----------------------------------------|-----------------------------------------------------------------------------------|-----|
| General<br>Page Display                | Allow opening of non-PDF file attachments with external applications              |     |
|                                        | Restore the default list of allowed and disallowed file attachment types: Restore |     |
| Accessibility<br>Adobe Online Services |                                                                                   |     |
| Email Accounts                         | Internet Access from PDF Files outside the web browser                            |     |
| Forms                                  | Unless explicitly permitted, PDF files cannot send information to the Internet.   |     |
| Identity                               |                                                                                   |     |
| Internet                               | Change Settings                                                                   |     |
| Language                               |                                                                                   |     |
| Measuring (2D)                         | Automatic Adobe Approved Trust List (AATL) updates                                |     |
| Measuring (3D)                         | ✓ Load trusted certificates from an Adobe AATL server                             |     |
| Measuring (Geo)                        | Ack before undefine                                                               |     |
| Multimedia & 3D<br>Multimedia (legacy) | Ask before updating                                                               |     |
| Multimedia Trust (legacy)              | Automotic Function Union Trusts of Links (FLITE) and share                        | 1 N |
| Reading                                | Automatic European Onion Trusted Lists (EOTL) updates                             |     |
| Reviewing                              | ✓ Load trusted certificates from an Adobe EUTL server                             |     |
| Search                                 | Ask before updating                                                               |     |
| Security (Enhanced)                    |                                                                                   |     |
| Signatures                             |                                                                                   |     |
| Spelling                               | Help                                                                              |     |
| Tracker                                |                                                                                   |     |
| Trust Manager                          |                                                                                   |     |
| 4 3                                    |                                                                                   |     |
|                                        |                                                                                   |     |
|                                        | OK Cancel                                                                         |     |
|                                        |                                                                                   |     |
|                                        |                                                                                   |     |
|                                        |                                                                                   |     |

Kreontos 25, GR 10442 Athens

http: www.adacom.com email: <a href="mailto:customer-support@adacom.com">customer-support@adacom.com</a> 5 | Page

|     | Lindo                 | r<br>Otd+7   |
|-----|-----------------------|--------------|
|     | 0100                  | CUITZ        |
| r C | Redo                  | Shift+Ctrl+2 |
|     | Cut                   | Ctr(+)       |
|     | Copy                  | Ctrl+C       |
| ۹ Ē | Paste                 | Ctrl+V       |
| r   | More                  | •            |
| 2   | Edit Text & Images    |              |
|     | Add Text              |              |
|     | Add I <u>m</u> age    |              |
| Ū   | Delete Pages          |              |
| Q   | Rotate Pages          |              |
|     | Redact Text and Image | es           |
| Q   | Eind                  | Ctrl+F       |
|     | Advanced Search       | Shift+Ctrl+F |
|     | Search More Tools     |              |
|     | Check Spelling        |              |
|     | Protection            | •            |
|     | Accessibility         | •            |
| 2   | Preferences           | Ctrl+k       |

| ରି 🏠 Timesta                    | imp & Adobe se |
|---------------------------------|----------------|
| Open                            | Ctrl+O         |
| Open recent <u>fi</u> les       | >              |
| <u>C</u> reate PDF              |                |
| Com <u>b</u> ine files          |                |
| Save                            | Ctrl+S         |
| S <u>a</u> ve as                | Shift+Ctrl+S   |
| Protect Using Pass <u>w</u> ord |                |
| Reguest e-signatures            |                |
| Share file                      |                |
| Print_                          | Ctrl+P         |
| Search                          | >              |
| Cuţ                             | Ctrl+X         |
| Сору                            | Ctrl+C         |
| Past <u>e</u>                   | Ctrl+V         |
| Undo, Redo & more               | >              |
| <u>V</u> iew                    | >              |
| Disable new Acrobat Re          | ader           |
| Plugins                         |                |
| Window                          | >              |
| Help                            | >              |
| Preferences                     | Ctrl+K         |
| Protection                      | >              |
| Document properties_            | Ctrl+D         |
| Exit application                | Ctrl+Q         |

#### 2. Choose Signatures $\rightarrow$ Document Timestamping $\rightarrow$ More

| Categories:                                                                                                    |                                                                                                    |           |
|----------------------------------------------------------------------------------------------------|----------------------------------------------------------------------------------------------------|-----------|
| Commenting<br>Documents<br>Full Screen<br>General<br>Page Display                                                                                                    | Digital Signatures<br>Creation & Appearance<br>• Control options for signature creation<br>• Set the appearance of signatures within a document | More_     |
| Accessibility<br>Adobe Online Services<br>Email Accounts<br>Forms                                                                                                    | Verification  • Control how and when signatures are verified                                                                                    | More      |
| Identity<br>Internet<br>JavaScript<br>Language<br>Measuring (2D)                                                                                                    | Identities & Trusted Certificates<br>• Create and manage identities for signing<br>• Manage credentials used to trust documents                 | More_     |
| Measuring (Geo)<br>Multimedia (k 3D<br>Multimedia (k 3D<br>Multimedia (legacy)<br>Multimedia Trust (legacy)<br>Reading<br>Reviewing<br>Search<br>Security<br>Security<br>Security<br>Security<br>Security<br>Security<br>Tracker<br>Trust Manager<br>Linits | Document Timestamping  • Configure timestamp server settings                                                                                    | More_     |
| Kreor                                                                                                    | ntos 25. GR 10442 Athens                                                                                                    | OK Cancel |
| hti                                                                                                    | :p: <u>www.adacom.com</u>                                                                                                    | 6 Page    |
|                                                                                                    |                                                                                                    |           |

#### SECURITY BUILT ON TRUST

°°°°°

.....

| MO                                                            |                                                                                                    |                                                                                                 |
|---------------------------------------------------------------|----------------------------------------------------------------------------------------------------|-------------------------------------------------------------------------------------------------|
| On the screen                                                 | that will annear we select NFW                                                                                                    | SECURITY BUILT ON                                                                               |
| Server Settings                                               |                                                                                                    | ×                                                                                               |
| Directory Servers                                             | ers Veine URL                                                                                                    | ve 🔐 Clear                                                                                      |
|                                                               |                                                                                                    |                                                                                                 |
|                                                               | Configure Time Stamp Servers                                                                                                    |                                                                                                 |
|                                                               | Configure 1 me Stamp Servers                                                                                                    | time stamp when signing.                                                                        |
|                                                               | If you are in a workgroup, your computer administrator may provide y<br>Server configuration information.                                                                                                    | rou with Time Stamp                                                                             |
|                                                               | Select one of the entries above and click <i>Edit</i> to view or change setting<br>configure a Time Stamp Server. Select a default server using <i>Set Defai</i><br>default server then a time stamp will be embedded with every signature                                        | gs, or click <i>New</i> to add and<br><i>ult</i> . If you have selected a<br>e that you create. |
|                                                               | Click Export to share your Time Stamp Server settings with others.                                                                                                    |                                                                                                 |
|                                                               |                                                                                                    |                                                                                                 |
| Server Name:<br>Server URL: <u>ht</u>                         | ADACOM S.A.<br>ttps://tss.adacom.com/qtss                                                                                                    |                                                                                                 |
| Server Name:<br>Server URL: <u>ht</u><br>And press OK.        | ADACOM S.A.<br>ttps://tss.adacom.com/qtss<br>New Time Stamp Server                                                                                                    |                                                                                                 |
| Server Name:<br>Server URL: <u>ht</u><br>And press OK.        | ADACOM S.A.                                                                                                    |                                                                                                 |
| Server Name:<br>Server URL: <u>ht</u><br>And press OK.        | ADACOM S.A.                                                                                                    |                                                                                                 |
| erver Name:<br>erver URL: <u>ht</u><br>. <b>nd press OK</b> . | ADACOM S.A.  ttps://tss.adacom.com/qtss  New Time Stamp Server  Name: ADACOM S.A. Server Settings Server URL: https://tss.adacom.com/qtss                                                                                                    |                                                                                                 |
| Server Name:<br>Server URL: ht<br>And press OK                | ADACOM S.A.  ttps://tss.adacom.com/qtss  New Time Stamp Server  Name: ADACOM S.A.  Server Settings Server URL: https://tss.adacom.com/qtss  This server requires me to log on                                                                                                    |                                                                                                 |
| Server Name:<br>Server URL: ht<br>And press OK                | ADACOM S.A.  ttps://tss.adacom.com/qtss  New Time Stamp Server   New Time Stamp Server     Name:   ADACOM S.A.   Server Settings   Server VIRL:   https://tss.adacom.com/qtss     This server requires me to log on   User name:                                                  |                                                                                                 |
| Server Name:<br>Server URL: ht<br>And press OK                | ADACOM S.A.  ttps://tss.adacom.com/qtss  New Time Stamp Server   Name: ADACOM S.A.  Server Settings Server URL: https://tss.adacom.com/qtss  User name: Password:                                                                                                    |                                                                                                 |
| Server Name:<br>Server URL: ht<br>And press OK                | ADACOM S.A.  ttps://tss.adacom.com/qtss  New Time Stamp Server   New Time Stamp Server     Name:   ADACOM S.A.   Server Settings   Server URL:   https://tss.adacom.com/qtss   Server uRL:   https://tss.adacom.com/qtss   Server urequires me to log on   User name:   Password: |                                                                                                 |
| Server Name:<br>Server URL: ht<br>And press OK                | ADACOM S.A.  ttps://tss.adacom.com/qtss  New Time Stamp Server   New Time Stamp Server     Name:   ADACOM S.A.   Server Settings   Server URL:   https://tss.adacom.com/qtss   Server requires me to log on   User name:   Password:                                              |                                                                                                 |
| Server Name:<br>Server URL: ht<br>And press OK                | ADACOM S.A.  ttps://tss.adacom.com/qtss  New Time Stamp Server   New Time Stamp Server     Name:   ADACOM S.A.     Server Settings   Server URL:   https://tss.adacom.com/qtss     This server requires me to log on   User name:   Password:                                     |                                                                                                 |
| Server Name:<br>Server URL: ht<br>And press OK                | ADACOM S.A.  ttps://tss.adacom.com/qtss  New Time Stamp Server   New Time Stamp Server   Name:   ADACOM S.A.   Server Settings   Server URL:   https://tss.adacom.com/qtss   Bassword:   OK                                                                                       |                                                                                                 |
| erver Name:<br>erver URL: ht                                  | ADACOM S.A.  ttps://tss.adacom.com/qtss  New Time Stamp Server   Name: ADACOM S.A.   Server Settings   Server URL:   https://tss.adacom.com/qtss   This server requires me to log on   User name:   Password:   OK                                                                |                                                                                                 |
| Server Name:<br>Server URL: ht<br>And press OK                | ADACOM S.A.  ttps://tss.adacom.com/qtss  New Time Stamp Server  Name: ADACOM SA  Server Settings Server URL: https://tss.adacom.com/qtss Server requires me to log on User name: Password:  OK Cancel  Kreontos 25. GR 10442 Athens                                               |                                                                                                 |
| Server Name:<br>Server URL: ht<br>And press OK                | ADACOM S.A.  ttps://tss.adacom.com/qtss  New Time Stamp Server     Name: ADACOM S.A.   Server Settings   Server URL:   https://tss.adacom.com/qtss   This server requires me to log on   User name:   Password:    Kreontos 25, GR 10442 Athens                                   | 7   Page                                                                                        |

#### SECURITY BUILT ON TRUST

5. Finally, select the Timestamp you created and press Set Default and OK

| Directory Servers  | 📲 New 📝 Edit 🔄 Import 🦰 Export 💿 Remove 📝 Set Default                                                                                                    |
|--------------------|----------------------------------------------------------------------------------------------------|
| Time Stamp Servers | Name URI<br>ADACOM S.A. https://tss.adacom.com/qtss                                                                                                    |
|                    | 0                                                                                                    |
|                    | (muun)                                                                                                    |
|                    | Configure Time Stamp Servers                                                                                                    |
|                    | Configure a default <i>Time Stamp Server</i> if you want to embed a trusted time stamp when signing. If you are in a workgroup, your computer administrator may provide you with Time Stamp Server configuration information. |
|                    | Select one of the entries above and click <i>Edit</i> to view or change settings, or click <i>New</i> to add                                                                                                    |

#### 4. Steps to digitally sign a pdf document

- 1. Connect the USB Token containing your digital signature to the PC.
- 2. You open the PDF document that you want to sign.
- 3. Click on Tools or All tools and click on Certificates or Use a certificate.

Kreontos 25, GR 10442 Athens

http: <u>www.adacom.com</u> email: <u>customer-support@adacom.com</u> 8 | Page

#### SECURITY BUILT ON TRUST

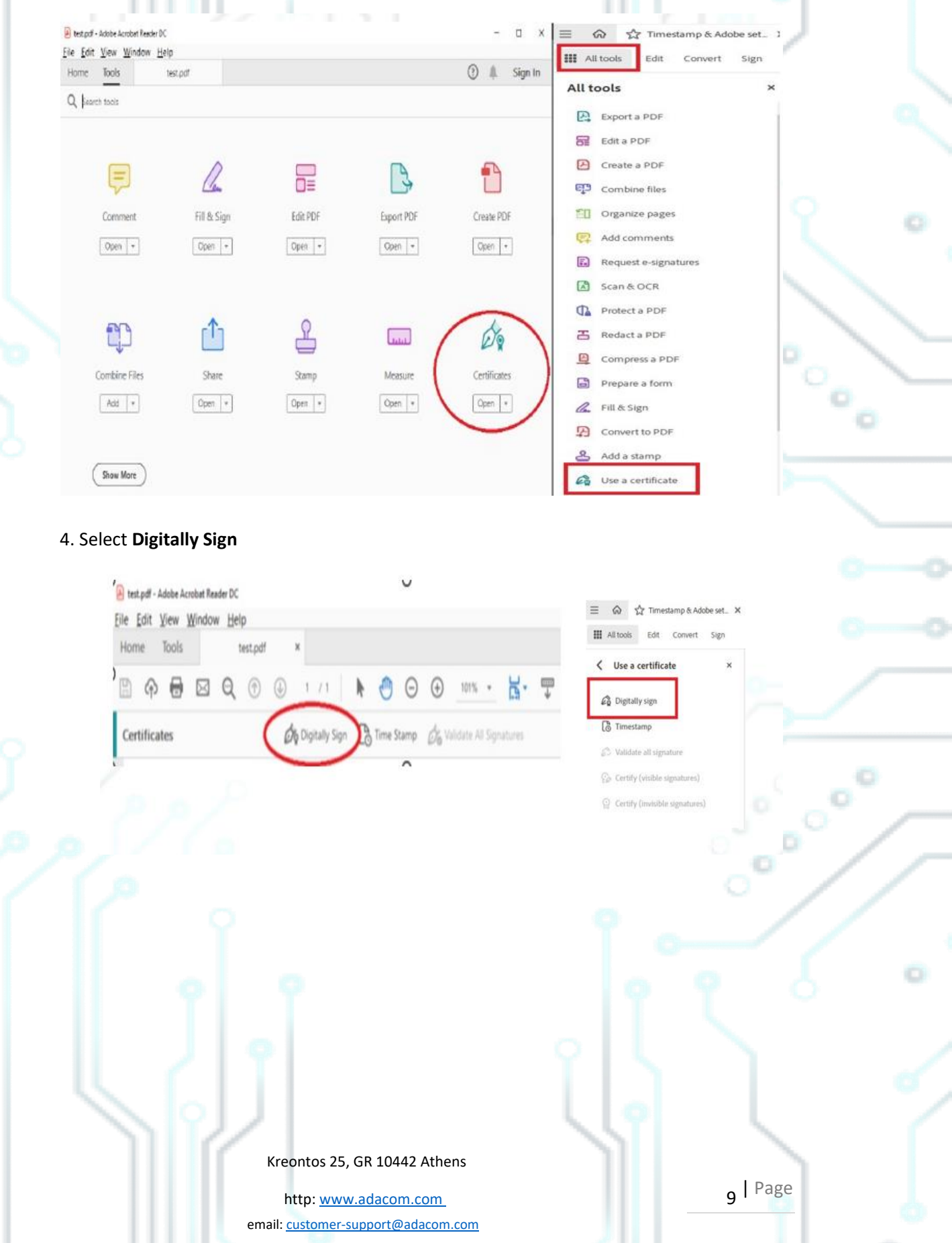

#### SECURITY BUILT ON TRUST

0

0

5. Select **OK** and then create a frame with the mouse where you want your signature to appear.

| Use a certificate ×            |            | Signatures                                                                                 | ×                                                           |
|--------------------------------|------------|--------------------------------------------------------------------------------------------|-------------------------------------------------------------|
|                                | ₽.         | l → Validate All                                                                           |                                                             |
| Digitally sign                 | R.         | Rev. 1: Signed by                                                                          | and the other states in the                                 |
| Validate all constore          | e,         | Signature is valid:                                                                        |                                                             |
| Contify (visible signatures)   | Ι <u>Α</u> | Source of Trust obtained from European Ur<br>This is a Qualified Electronic Signature acco | non Trusted Lists (EUTL).<br>ording to EU Regulation 910/20 |
| Certify (invisible signatures) | a,         | Document has not been modified since                                                       | this signature was applied                                  |
|                                |            |                                                                                            |                                                             |
|                                |            |                                                                                            |                                                             |
|                                |            |                                                                                            |                                                             |

#### 7. Select the certificate to use (Qualified Certificate) and press **Continue**.

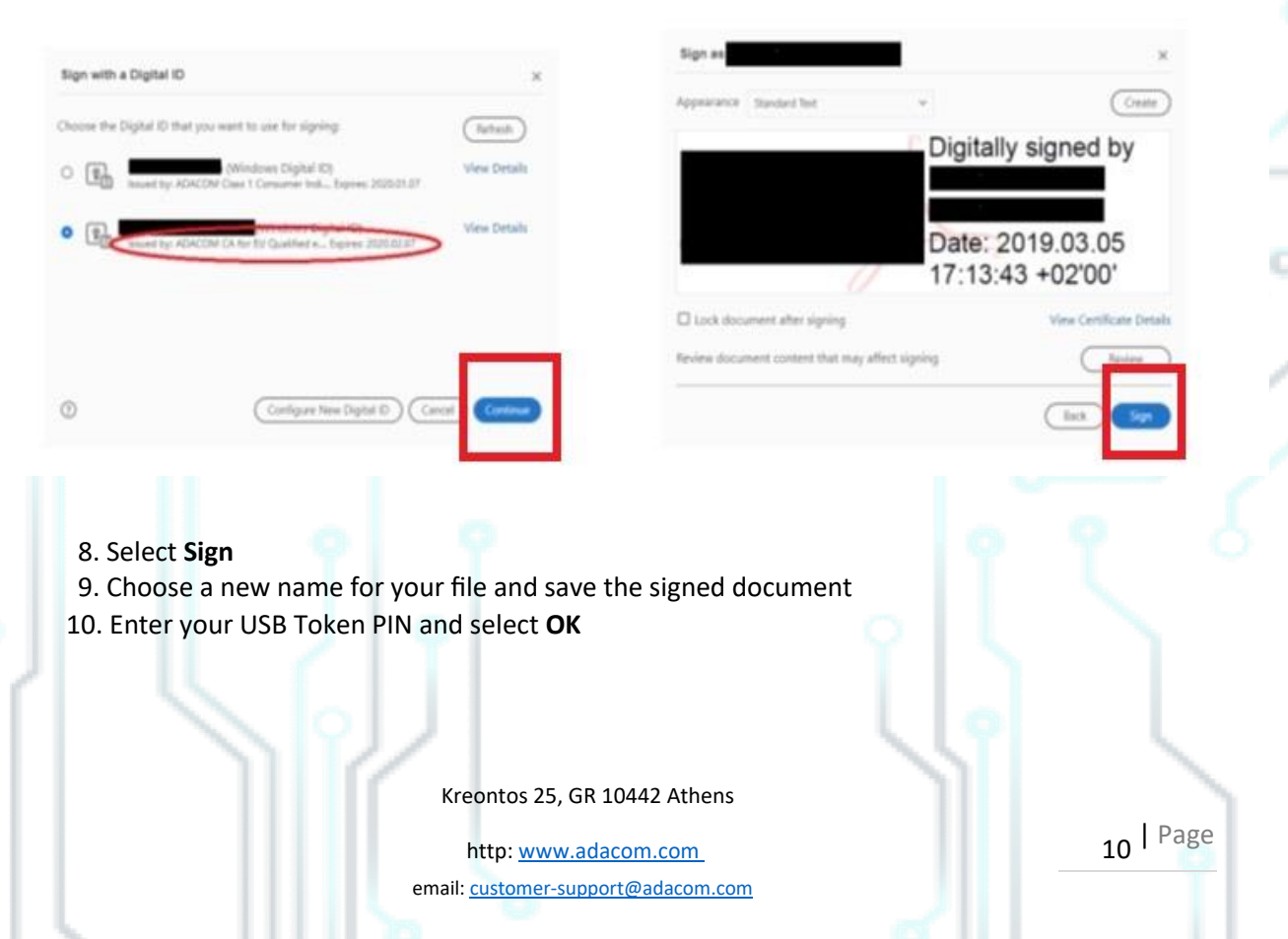

#### SECURITY BUILT ON TRUST

Confirm signature.

1. Open the file for which you want to confirm the correctness of the signature

2. Check the green indicator which appears at the top of the document and says " Signed and all signatures are valid "

| 🔒 Sigi                                               | ned.pdf | - Adobe               | Acrobat        | Reader D       | C          |    |    |     |   |            |   |          |         |     |   |   |   | _ |        | ×  |
|------------------------------------------------------|---------|-----------------------|----------------|----------------|------------|----|----|-----|---|------------|---|----------|---------|-----|---|---|---|---|--------|----|
| <u>F</u> ile <u>I</u>                                | Edit 1  | <u>V</u> iew <u>N</u> | <u>W</u> indow | v <u>H</u> elp | р          |    |    |     |   |            |   |          |         |     |   |   |   |   |        |    |
| Hom                                                  | ne      | Tools                 |                | Sig            | ined.pd    | lf | ×  |     |   |            |   |          |         |     |   |   | ? | L | Sign   | In |
| ₿                                                    | ጭ       | 8                     | $\bowtie$      | ୍              | $\bigcirc$ |    | _1 | / 1 | k | •          | Θ | $\oplus$ | 93.7% 💌 | L · | ₩ | F | D | Ľ | ] Shai | re |
| Signed and all signatures are valid. Signature Panel |         |                       |                |                |            |    |    |     | ) | <b>[</b> ] |   |          |         |     |   |   |   |   |        |    |
|                                                      |         |                       | _              |                |            |    |    |     |   |            |   |          |         |     |   |   |   |   | ^      |    |

3. Select "Signature Panel" to see the signature details and that it is LTV enabled and timestamped.

| ts (EUTL).<br>egulation 910/2014<br>was applied |
|-------------------------------------------------|
| °                                               |
|                                                 |
| 11 Page                                         |
|                                                 |